# MICROSOFT AUTHENTICATOR

### Af hverju þarf ég Authenticator appið?

Ef starfsmaður vill hafa aðgang að Office 365 kerfinu (Word, Excel, Teams, Outlook, OneDrive o.s.frv) í símanum þarf hann að sækja appið **Intune Company Portal** 

Vilji starfsmaður komast í Office 365 kerfin (Word, Excel, Teams, Outlook, OneDrive o.s.frv) utan netveggja spítalans (þar sem starfsmaður er tengdur interneti LSH) þarf hann að auðkenna sig í síma. Það er gert með appi sem heitir **Microsoft Authenticator** 

## Hvernig sæki ég Authenticator appið?

#### Android

1. Farðu í Play Store og leitaðu að **Microsoft Authenticator**. Smelltu á **Setja upp** og svo **Opna** 

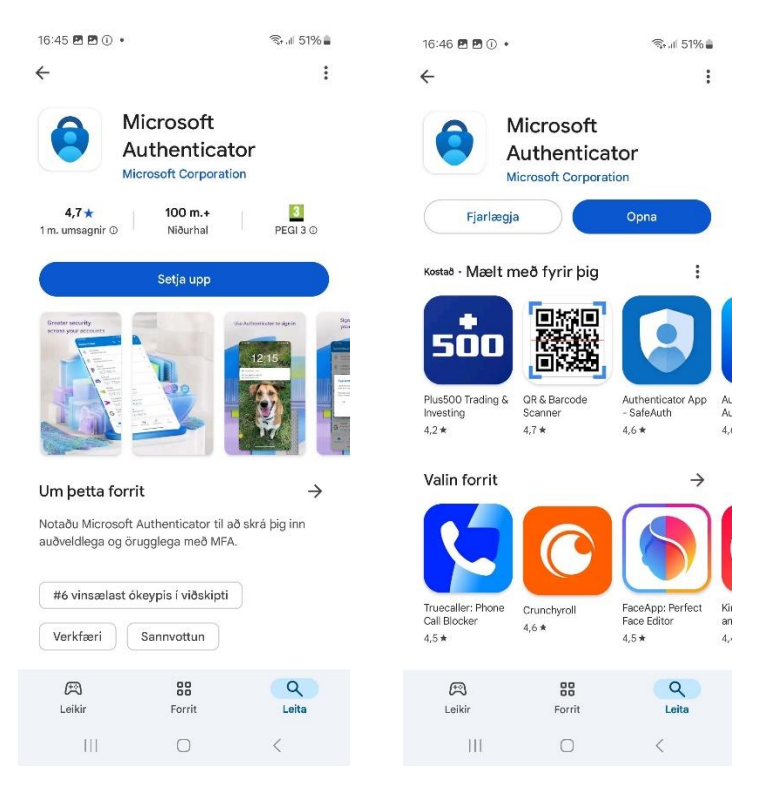

2. Smelltu á Accept, og svo Continue, og næst velur þú Add work or school account.

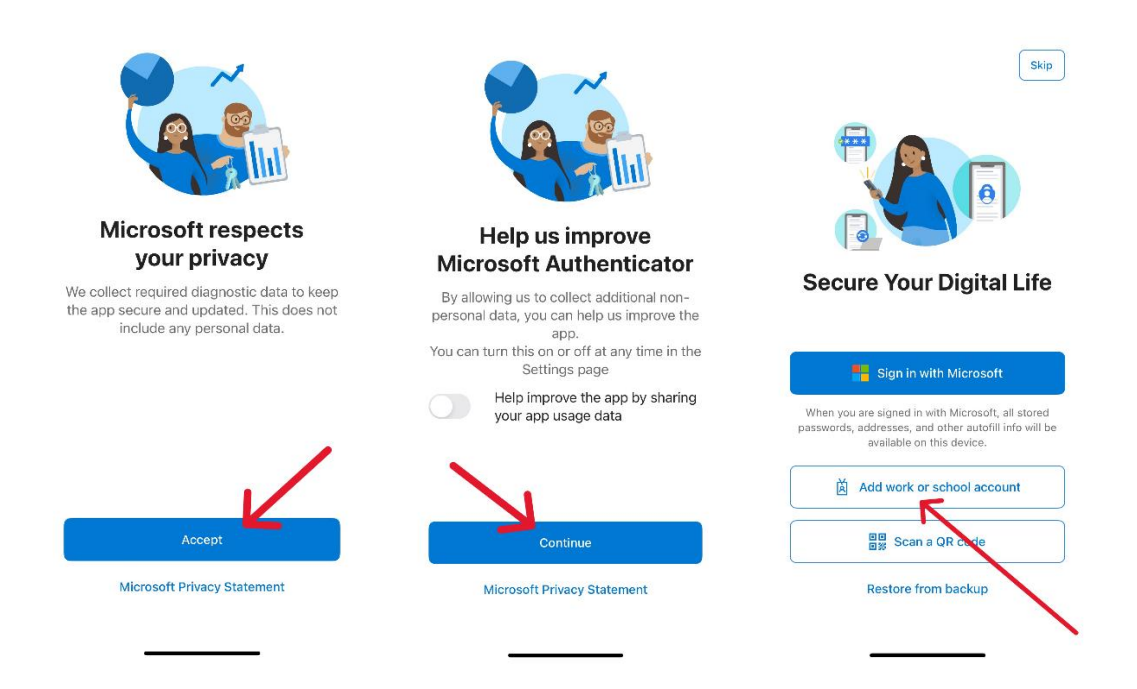

Þá ætti skjárinn að líta svona út:

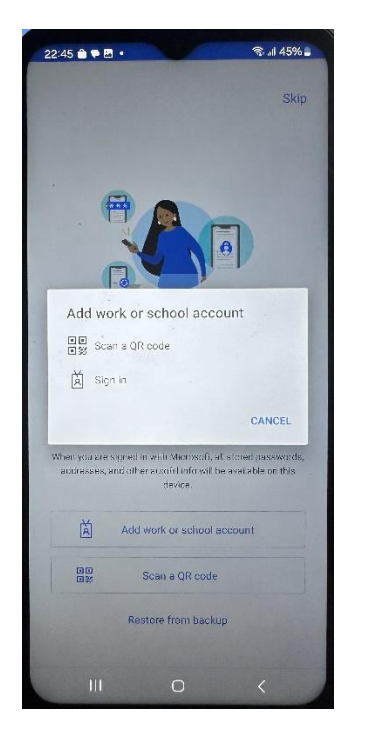

- 3. Nú þarf að virkja aðganginn í tölvu. Opnaðu vafra á tölvunni þinni og farðu á síðuna **myprofile.microsoft.com**
- 4. Ef þarf, skráðu þig inn á reikninginn þinn með Landspítala notendanafni og leyniorði
- 5. Smelltu á Öryggisupplýsingar (Security info) til vinstri í valmyndinni

| ::: Reikningurinn minn $\sim$                                               |                                   |                                                                                         | R                                                                                                    | A ? A |
|-----------------------------------------------------------------------------|-----------------------------------|-----------------------------------------------------------------------------------------|----------------------------------------------------------------------------------------------------|-------|
| Á Ágústa Edda<br>aeb-agusta@landspitali.is                                  | Á                                 |                                                                                         |                                                                                                    |       |
| Sector     Yfirlit       Sector     Öryggisupplýsingar                      | Ágústa Edda                       | Öryggisupplýsingar                                                                      | Aðgangsorð                                                                                                    |       |
| 🗆 Tæki                                                                      | Björnsdóttir                      | 81                                                                                      | Le Contraction de la contraction de la contracti |       |
| <ul> <li>Aogangsoro</li> <li>Fyrirtæki</li> </ul>                           | 🖾 aeb-agusta@landspitali.is       | Haltu sannprófunaraðferðunum og<br>öryggisupplýsingum réttum.<br>UPPF/ERA UPPLÝSINGAR > | Gerðu aðgangsorðið sterkara eða breyttu því<br>ef einhver annar veit það<br>BREYTA AÐGANGSORÐI >                                                                                                    |       |
| <ul> <li>Stillingar og persónuve</li> <li>Innskráningarnar mínar</li> </ul> | & 6942440                         |                                                                                         |                                                                                                    |       |
| Forritin mín                                                                | ✓ Hvers vegna get ég ekki breytt? | Tæki                                                                                    | Fyrirtæki                                                                                                    |       |
| <ul> <li>Hóparnir mínir</li> <li>Aðgangurinn minn</li> </ul>                |                                   |                                                                                         | Ċ                                                                                                    |       |
| 8 Gefa álit                                                                 |                                   | Gera týnt tæki óvirkt og fara yfir tengd tæki.                                          | Sjáðu öll fyrirtækin sem þú ert hluti af.                                                                                                    |       |
|                                                                             |                                   | STJÓRNA TÆKJUM >                                                                        | STJÓRNA FYRIRTÆKJUM >                                                                                                    |       |

#### 6. Smelltu á + Add sign-in method

| ::: My Sign-Ins $\vee$ |                                                                                 |                              |        |  | 8 | ? | À |
|------------------------|---------------------------------------------------------------------------------|------------------------------|--------|--|---|---|---|
| A Overview             | Security info                                                                   |                              |        |  |   |   |   |
| 𝒫 Security info        | These are the methods you use to sign into your account or reset your password. |                              |        |  |   |   |   |
| 📮 Devices              | + Add sign-in method                                                            |                              |        |  |   |   |   |
| S Password             | ••• Password                                                                    | Last updated:<br>21 days ago | Change |  |   |   |   |
| Organizations          | Lost device? Sign out everywhere                                                |                              |        |  |   |   |   |
| Settings & Privacy     |                                                                                 |                              |        |  |   |   |   |
| 3 Recent activity      |                                                                                 |                              |        |  |   |   |   |

#### 7. Veldu Microsoft Authenticator og smelltu svo á Next

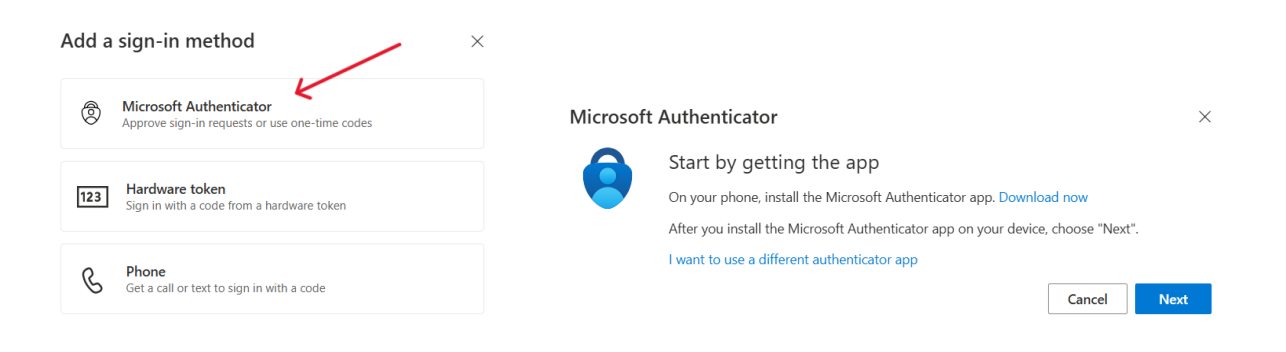

8. Smelltu aftur á Next og þá birtist glugginn Scan the QR code. Ekki skanna strax.

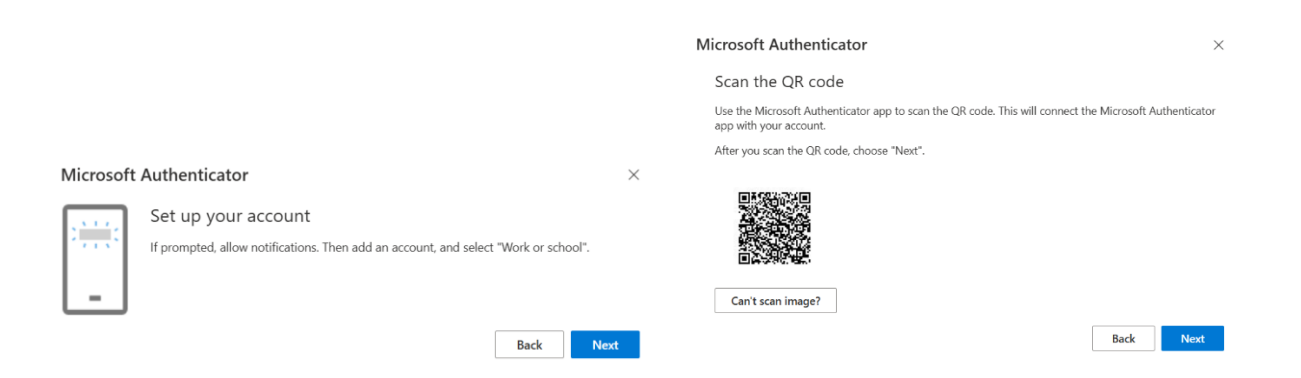

9. Nú þarftu að opna Authenticator appið í símanum þínum. Smelltu á Scan a QR code. Þú gætir verið beðin(n) um að setja inn PIN númerið sem þú notar til að komast inn í símann. Smelltu á Meðan verið er að nota forritið EÐA Aðeins í þetta skipti þegar appið biður um leyfi til að taka myndir og myndskeið.

| 22:45 🗎 🗣 🖻 • 🤍 🔍 🤹 🕯 45% 🛊<br>Skip                                                                                                    | Enter your screen lock to access<br>"Authenticator"<br>Please unlock to proceed |                  |                      | 22:52 ● ● ● ● ● ● ● ● ● ● ● ● ● ● ● ● ● ● ●                                                 |
|----------------------------------------------------------------------------------------------------|---------------------------------------------------------------------------------|------------------|----------------------|---------------------------------------------------------------------------------------------|
| Add work or school account                                                                                                    | Sláðu ir<br>Hætta v.                                                            | n núverandi PIN- | númer.<br>alda áfram |                                                                                             |
| When you care outpred in whith Microsoft, of Esternal passwords,<br>acctraceses, and other expertil info with the workhole principle<br>decide. | 1                                                                               | 2 АВС            | 3 DEF                | O                                                                                           |
| Add work or school account                                                                                                    | 4 сні                                                                           | 5 JKL            | 6 MNO                | Vitu leyfa Authenticator sá taka myndir og<br>myndskeið?<br>Moðan verið or að nota forritið |
| BD Scan's QR code                                                                                                    | 7 PORS                                                                          | 8 тич            | 9 wxyz               | Aðeins í þetta skipti                                                                       |
| Restore from backup                                                                                                    | $\otimes$                                                                       | 0                | Lok                  | Ekki leyfa                                                                                  |
| III O <                                                                                                    | ÷                                                                               |                  | ~                    |                                                                                             |

- 10. Notaðu símann til að skanna QR kóðann á tölvuskjánum. Reikningi þínum verður bætt sjálfkrafa við appið í símanum.
- 11. Þegar búið er að skanna QR kóðann þarf að smella á Next á tölvuskjánum. Þá birtast tölustafir á tölvuskjánum. Þessa tölu þarft þú að slá inn í appið í símanum (fyrst gætir þú þurft að smella á OK við App Lock enabled) og svo smella á YES.

| 🗰 My Sign-Ins 🗸                                                |                                            |                                                                                                    | Å ? (Å) |
|----------------------------------------------------------------|--------------------------------------------|----------------------------------------------------------------------------------------------------|---------|
| R Overview                                                     | Security info<br>These are the methods you | use to sign into your account or resit your password.                                                                                                    |         |
| E Devices                                                      | + Add sign-in method Password Password     | Microsoft Authenticator × Scan the QR code Use the Microsoft Authenticator app to scan the QR code. This will connect the Microsoft Authenticator app will your account. |         |
| Crganizations Crganizations Sectings & Privacy Recent activity | Lost device? Sign out owny                 | After you scan the Offic code, choose "Next".                                                                                                    |         |
|                                                                |                                            | Back Next                                                                                                    |         |

| Overview Security info   Security info These are the methods you use to sign into your account or reset your password.   Devices + Add sign-in method   Password Microsoft Authenticator   Organizations Let's try it out   Security info Approve the notification we're sending to your app by entering the number shown below.   46   Back | My Sign-Ins $\vee$                                           |                                                                                                    | Å ? Å |
|----------------------------------------------------------------------------------------------------|--------------------------------------------------------------|----------------------------------------------------------------------------------------------------|-------|
| Security info Devices Password Organizations Settings & Privacy Recent activity                                                                                                    | Overview                                                     | Security info<br>These are the methods you use to sign into your account or reset your password.           |       |
| Password Microsoft Authenticator × Organizations Settings & Privacy Recent activity                                                                                                    | Security info Devices                                        | + Add sign-in method                                                                                       |       |
| Crganizations     Settings & Privacy     Recent activity                                                                                                    | Password                                                     | Microsoft Authenticator ×                                                                                  |       |
| Back Next                                                                                                    | 3 Organizations<br>3 Settings & Privacy<br>9 Recent activity | Let's try it out Approve the notification we're sending to your app by entering the number shown below. 46 |       |
|                                                                                                    |                                                              | Back Next                                                                                                  |       |

| 22:53 🚔 🗭 🖻 • 👘 🖏 👘 44% 🚛          |           |           |                |              |  |  |  |
|------------------------------------|-----------|-----------|----------------|--------------|--|--|--|
| Authenticato                       | or        |           | +              | Q :          |  |  |  |
| 🧿 Are y                            | /ou try   | ing to si | gn in?         |              |  |  |  |
| Health<br>, aeb-agusta@            | plandsp   | itali.is  |                |              |  |  |  |
| Enter the number shown to sign in. |           |           |                |              |  |  |  |
|                                    | — Enter r | 46        |                |              |  |  |  |
|                                    | 7         |           | ~              |              |  |  |  |
|                                    | /         | -         | 1              | YES          |  |  |  |
| NO, IT'S NOT ME                    |           |           |                |              |  |  |  |
| I CAN'T SEE THE NUMBER             |           |           |                |              |  |  |  |
| Authenticator Passwor              | rds Pa    | yments A  | ()<br>ddresses | Verified IDs |  |  |  |
| 0                                  | 9         |           | 69             | 3            |  |  |  |
| 1                                  | 2         | ABC       | 3              | DEF          |  |  |  |
| 4 бні                              | 5         | JKL       | 6              | MNO          |  |  |  |
| 7 PQRS                             | 8         | TUV       | 9              | WXYZ         |  |  |  |
| $\bigotimes$                       | 0         |           | 1              | _ok          |  |  |  |
| Ф. Ш.                              |           | 0         | ~              |              |  |  |  |

12. Nú ætti að birtast gluggi í tölvunni þar sem stendur **Notification approved**. Smelltu á **Next**.

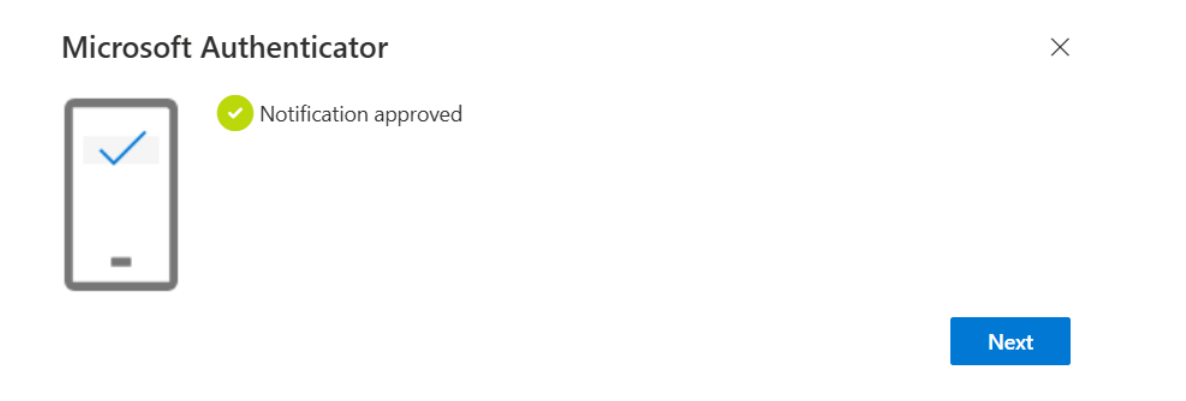

13. Núna ætti síminn að líta svona út (fyrst gætir þú þurft að slá inn PIN númer fyrir símann):

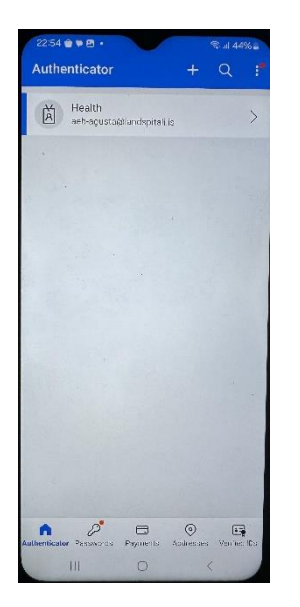

#### 14. Núna ætti tölvuskjárinn að líta svona út:

| ::: My Sign-Ins $\lor$ |                                                                                 |        | 8 ? (Å |
|------------------------|---------------------------------------------------------------------------------|--------|--------|
| A Overview             | Security info                                                                   |        |        |
| 𝒫 Security info        | These are the methods you use to sign into your account or reset your password. |        |        |
| 💻 Devices              | + Add sign-in method                                                            |        |        |
| 🔍 Password             |                                                                                 |        |        |
| Organizations          | Microsoft Authenticator     Push multi-factor authentication (MFA)              | Delete |        |
| Settings & Privacy     | Lost device? Sign out everywhere                                                |        |        |
| Recent activity        |                                                                                 |        |        |